## DELETE AN IMAGE

The images that you create may not always turn out perfectly. A photo may be blurry, or an edited image may not turn out the way that you want it to. When you are viewing an album or watching a slide show, having a bad image can make the experience less pleasant. You can prevent that from happening by deleting an image you no longer want to work with or view. You can delete a single image or multiple images with a single command.

Open the image you want to delete. 2 If you do not see the application bar, click the screen. The application bar appears. 3 Click Delete () Photos asks you to confirm the deletion. 4 Click Delete. Photos deletes the selected image or images.